## Pour importer des adresses Internet créées dans ICONDESK

- 1. Lancez Outlook
- 2. Sélectionnez Importer et exporter dans le menu Fichier
- 3. Cliquez sur « Importer à partir de Schedule+ ou un autre programme/fichier »
- 4. Cliquez sur Suivant
- 5. Sélectionnez «Valeurs séparées par une virgule (DOS) »
- 6. Cliquez sur Suivant
- 7. Cliquez sur le bouton Parcourir
- 8. Sélectionnez le lecteur H:\
- 9. Sélectionnez alias.csv
- 10. Cliquez sur OK
- 11. Cliquez sur Suivant
- 12. Sélectionnez le dossier Contacts
- 13. Cliquez sur Suivant
- 14. Cliquez sur Terminer
- 15. Vous avez maintenant un contact pour chaque adresse Internet

## Pour envoyer un message à un destinataire Internet entré comme contact dans votre dossier Contacts:

- 1. Lancez Outlook
- 2. Cliquez avec le bouton droit sur le dossier Contacts
- 3. Sélectionnez Propriétés
- 4. Cliquez sur l'onglet Carnets d'adresses Outlook
- 5. Cochez la case Afficher ce dossier comme un carnet d'adresses de messagerie
- 6. Cliquez sur OK
- 7. Rédigez un nouveau message
- 8. Cliquez sur le bouton À
- 9. Sélectionnez Contacts (dans le carnet d'adresses Outlook) dans la liste déroulante des adresses

27

- 10. Cliquez deux fois sur les destinataires Internet voulus (leur adresse *de courrier électronique* suit leur nom)
- 11. Cliquez sur OK
- 12. Terminez et envoyez le message